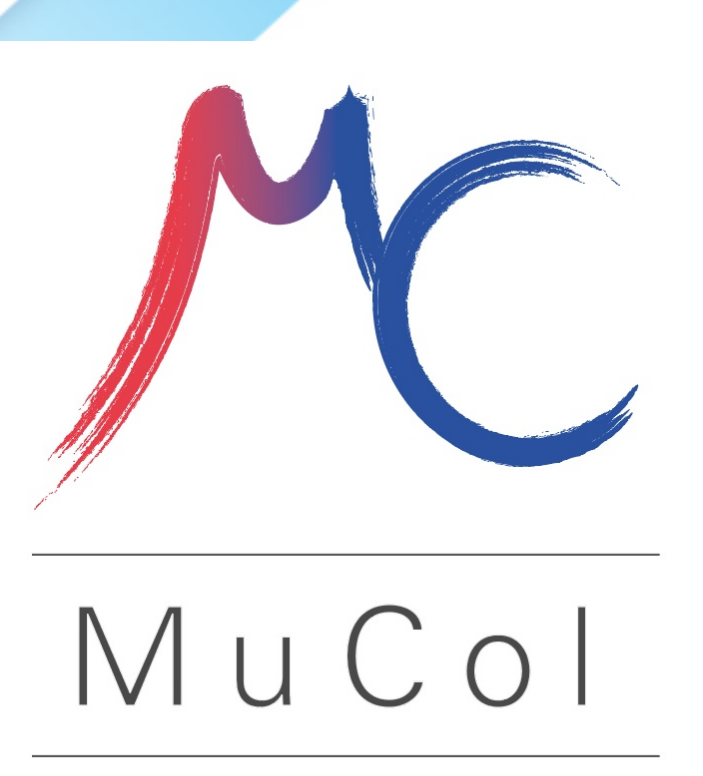

## Hands on: modifying the detector geometry

**Lorenzo Sestini INFN-Padova** 

**On behalf of the Muon Collider Detector and Physics group** 

MuCol: training on the detector design and physics performance tool - CERN- 6/7/2023

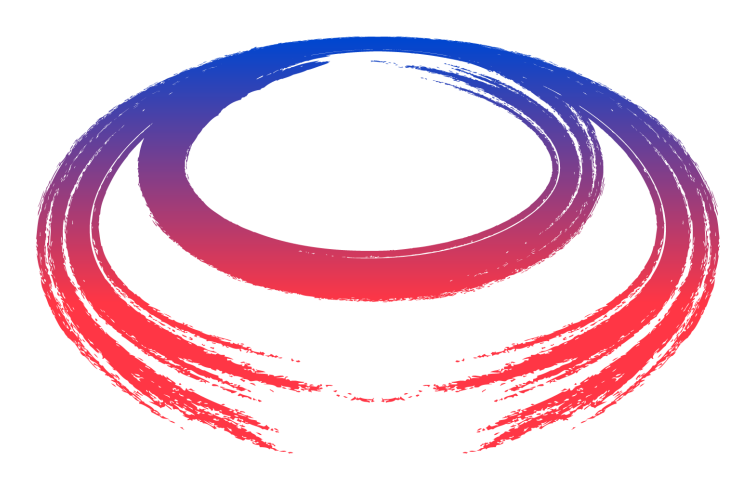

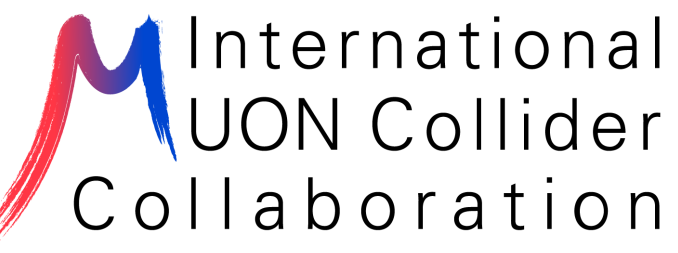

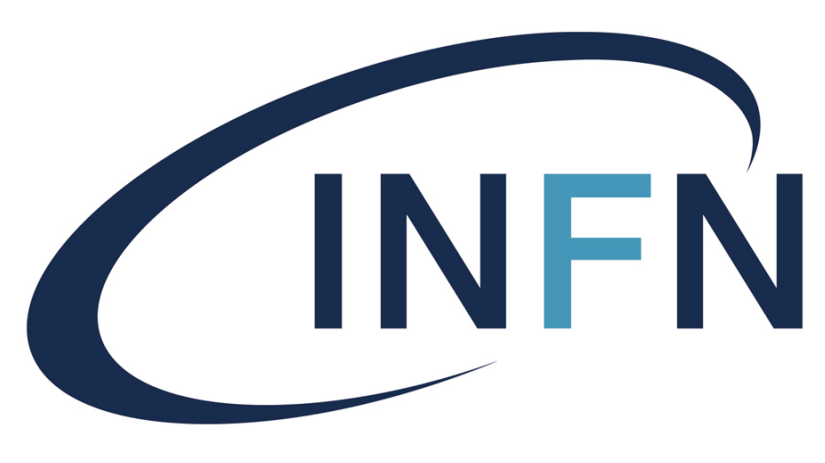

Istituto Nazionale di Fisica Nucleare

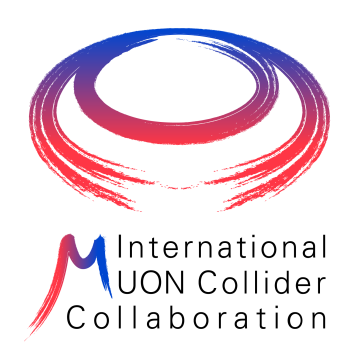

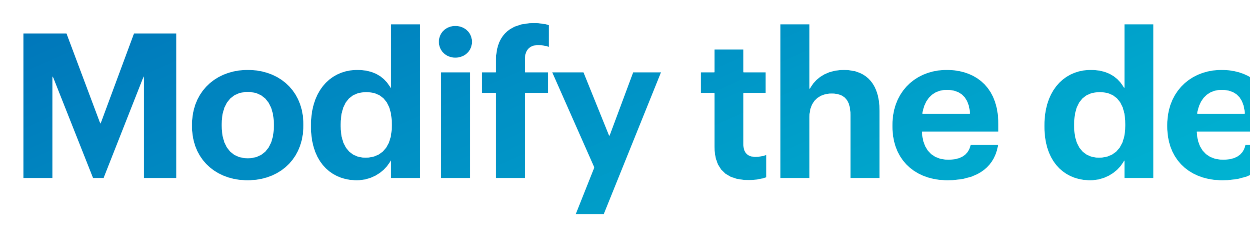

- In this hands-on you will learn how to modify the detector geometry. This is the basic
- Remember: the simulation is performed with *ddsim*, that is based on DD4HEP
- The main XML file that described the geometry is located in \$MUCOLL\_GEO

| [lsestini@lxplus905 mucoll-tutorial-2023]\$ ls \$MUCOLL_GEO                                                                                            |                                  |                                       |                                  |                                 |  |  |  |  |  |  |  |
|----------------------------------------------------------------------------------------------------|----------------------------------|---------------------------------------|----------------------------------|---------------------------------|--|--|--|--|--|--|--|
| /cvmfs/muoncollider.cern.ch/release/2.8-patch2/linux-almalinux9-x86_64/gcc-11.3.1/lcgeo-0.18.1-qp36lz4ohtjqltkvtvkirsyjkshsvg57/share/lcgeo/compact/Mu |                                  |                                       |                                  |                                 |  |  |  |  |  |  |  |
| [lsestini@lxplus905 mucoll-tutorial-2023]\$ ls \$(dirname \$MUCOLL_GEO)                                                                                |                                  |                                       |                                  |                                 |  |  |  |  |  |  |  |
| BeamCal_o1_v01_01.xml                                                                                                    | ECalPlug_o1_v01_02.xml           | <pre>InnerTracker_o2_v06_01.xml</pre> | Nozzle_10deg_v0.xml              | Solenoid_o1_v01_01.x            |  |  |  |  |  |  |  |
| BeamInstrumentation_o1_v01_01.xml                                                                                                    | HCalBarrel_01_v01_01.xml         | LumiCal_o1_v01_01.xml                 | OuterTrackerBarrelModuleDown.xml | TrackerDiskModuleIn.            |  |  |  |  |  |  |  |
| Beampipe_o1_v01_02.xml                                                                                                    | HCalEndcap_o1_v01_01.xml         | MuColl_v1.xml                         | OuterTrackerBarrelModuleUp.xml   | TrackerDiskModuleOut            |  |  |  |  |  |  |  |
| ECalBarrel_02_v01_02.xml                                                                                                    | InnerTrackerBarrelModuleDown.xml | MuColl_v1_mod.xml                     | OuterTracker_o2_v06_01.xml       | <pre>Vertex_o2_v06_01.xml</pre> |  |  |  |  |  |  |  |
| ECalEndcap_o2_v01_02.xml                                                                                                    | InnerTrackerBarrelModuleUp.xml   | MuColl_v1_vis.xml                     | README.md                        | YokeBarrel_o1_v01_01            |  |  |  |  |  |  |  |
|                                                                                                    |                                  |                                       |                                  |                                 |  |  |  |  |  |  |  |

a list of constants that are used through the geometry files

## **Modify the detector geometry**

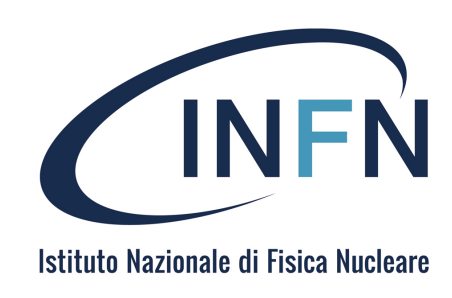

knowledge to implement a new detector (instructions at <a href="https://mcdwiki.docs.cern.ch/tutorial/advanced/geometry/">https://mcdwiki.docs.cern.ch/tutorial/advanced/geometry/</a>)

Coll/MuColl\_v1/MuColl\_v1.xml YokeEndcap\_o1\_v01\_01.xml elements.xml materials.xml text\_description.md

.xm

• MuColl v1.xml contains a list of includes that define specific subdetectors. It contains also

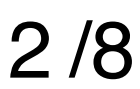

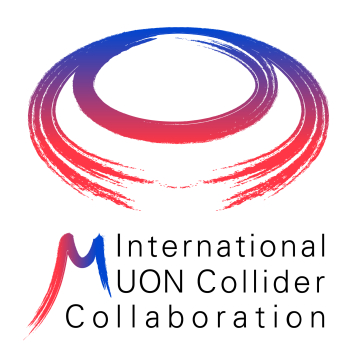

## **Detector description**

### MuColl v1.xml

```
<include ref="Beampipe_o1_v01_02.xml"/>
<include ref="Nozzle_10deg_v0.xml"/>
<!-- <include ref="BeamInstrumentation_o1_v01_01.xml"/> -->
<include ref="Vertex_o2_v06_01.xml"/>
<include ref="InnerTracker_o2_v06_01.xml"/>
<include ref="OuterTracker_o2_v06_01.xml"/>
<include ref="ECalBarrel_o2_v01_02.xml"/>
<include ref="ECalEndcap_o2_v01_02.xml"/>
<include ref="HCalBarrel_o1_v01_01.xml"/>
<include ref="HCalEndcap_o1_v01_01.xml"/>
<include ref="Solenoid_o1_v01_01.xml"/>
<include ref="YokeBarrel_o1_v01_01.xml"/>
<include ref="YokeEndcap_o1_v01_01.xml"/>
<!-- <include ref="LumiCal_o1_v01_01.xml"/> -->
<!-- <include ref="BeamCal_o1_v01_01.xml"/> -->
```

## You can comment some include to exclude a detector and speed up the simulation

<constan <constar <constan <constar <constan <constan <constan <constan <constar <constan <constan <constan <constan <constan

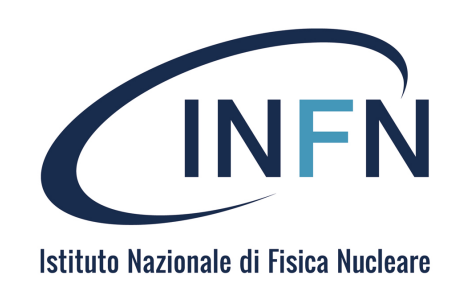

### Vertex o2 v06 01.xml

| it | <pre>name="VertexEndcap_offset"</pre> | value="3*mm"/>                                         |
|----|---------------------------------------|--------------------------------------------------------|
| it | <pre>name="VertexEndcap_rmax"</pre>   | <pre>value="Vertex_outer_radius - VertexEndcap_o</pre> |
| it | <pre>name="VertexEndcap_zmin"</pre>   | value="70*mm"/>                                        |
| it | <pre>name="VertexEndcap_zmax"</pre>   | value="310*mm"/>                                       |
| it | <pre>name="VertexEndcap_z1"</pre>     | value="80*mm"/>                                        |
| It | <pre>name="VertexEndcap_z2"</pre>     | value="120*mm"/>                                       |
| it | <pre>name="VertexEndcap_z3"</pre>     | value="200*mm"/>                                       |
| it | <pre>name="VertexEndcap_z4"</pre>     | value="280*mm"/>                                       |
| It | <pre>name="VertexEndcapModules"</pre> | value="16"/>                                           |
| it | <pre>name="VertexEndcap_rmin1"</pre>  | <pre>value="22*mm + VertexEndcap_offset"/&gt;</pre>    |
| it | <pre>name="VertexEndcap_rmin2"</pre>  | <pre>value="28*mm + VertexEndcap_offset"/&gt;</pre>    |
| it | <pre>name="VertexEndcap_rmin3"</pre>  | <pre>value="35*mm + VertexEndcap_offset"/&gt;</pre>    |
| It | <pre>name="VertexEndcap_rmin4"</pre>  | <pre>value="50*mm + VertexEndcap_offset"/&gt;</pre>    |
| it | <pre>name="VertexEndcap0verlap"</pre> | value="1*mm"/>                                         |

## As an example

<constant name="VertexEndcap z2" value="120\*mm"/>

defines the position of the 2nd Vertex Endcap disk

**Pay attention: do not introduce overlaps!!** 

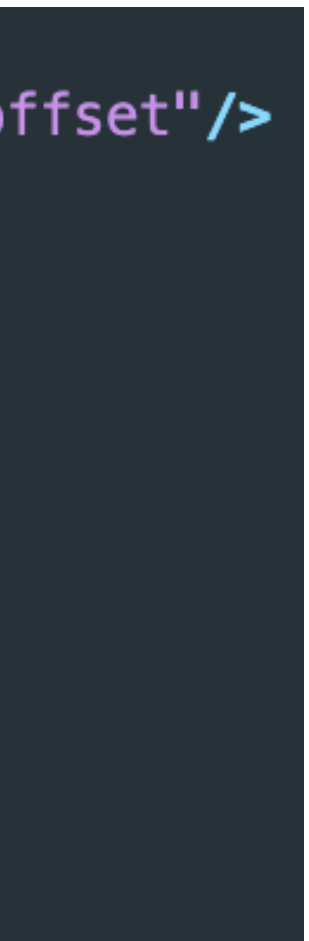

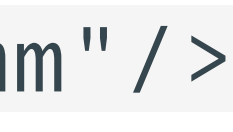

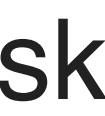

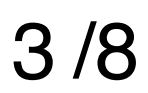

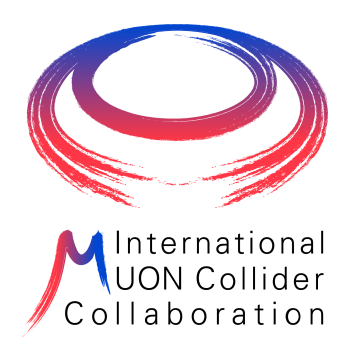

## Hands-on: moving a vertex detector sensor

## 1. Prepare a local directory and files with the geometry:

cp -r \$(dirname \$MUCOLL\_GEO) MuColl\_v1\_mod1

# <constant name="VertexEndcap\_z2" value="150\*mm"/> from 120 mm to 150 mm

## 3. Run the simulation with the new geometry: ddsim --steeringFile mucoll-benchmarks/simulation/ilcsoft/steer baseline.py \

# 4. Visualize the simulated events with

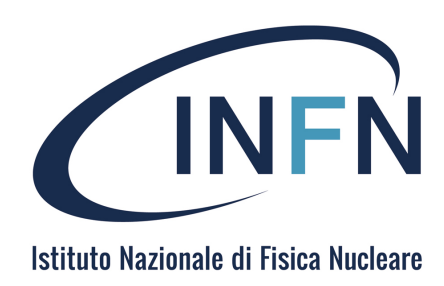

- mv ./MuColl v1 mod1/MuColl v1.xml ./MuColl v1 mod1/MuColl v1 mod1.xml
- 2. Modify the position of the 2nd endcap disk in ./MuColl\_v1\_mod1/Vertex\_o2\_v06\_01.xml

- --compactFile=./MuColl v1 mod1/MuColl v1 mod1.xml --outputFile=./mumu H bb mod1.slcio
  - ced2go -d ./MuColl v1 mod1/MuColl v1 mod1.xml ./mumu H bb mod1.slcio

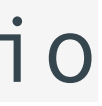

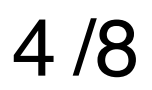

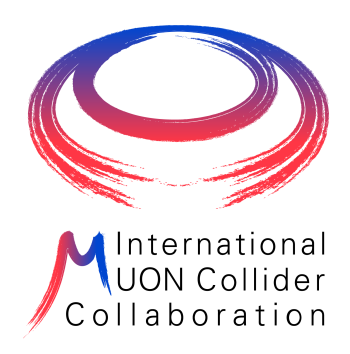

## Changing the calorimeter technology

materials.xml

<material name="beam" state="gas"> <D unit="g/cm3" value="1.7e-14"/> <fraction n="0.363" ref="H"/> <fraction n="0.363" ref="N"/> <fraction n="0.117" ref="C"/> <fraction n="0.157" ref="0"/> </material>

<composite n="1" ref="Fe" /> </material>

### ECalBarrel o2 v01 02.xml

| <pre><layer pre="" repe<=""></layer></pre>                                                                                     | eat="40" vi           | <pre>s="ECalLayerVis"&gt;</pre> |           |   |                    |
|----------------------------------------------------------------------------------------------------|-----------------------|---------------------------------|-----------|---|--------------------|
| <slice< th=""><th><pre>material =</pre></th><th>"TungstenDens24"</th><th>thickness</th><th>=</th><th>"1.90</th></slice<>       | <pre>material =</pre> | "TungstenDens24"                | thickness | = | "1.90              |
| <slice< th=""><th><pre>material =</pre></th><th>"G10"</th><th>thickness</th><th>=</th><th>"0.15<sup>;</sup></th></slice<>      | <pre>material =</pre> | "G10"                           | thickness | = | "0.15 <sup>;</sup> |
| <slice< th=""><th><pre>material =</pre></th><th>"GroundOrHVMix"</th><th>thickness</th><th>=</th><th><b>"0.1</b>0</th></slice<> | <pre>material =</pre> | "GroundOrHVMix"                 | thickness | = | <b>"0.1</b> 0      |
| <slice< th=""><th><pre>material =</pre></th><th>"Silicon"</th><th>thickness</th><th>=</th><th>"0<b>.</b>50</th></slice<>       | <pre>material =</pre> | "Silicon"                       | thickness | = | "0 <b>.</b> 50     |
| <slice< th=""><th><pre>material =</pre></th><th>"Air"</th><th>thickness</th><th>=</th><th>"0.10</th></slice<>                  | <pre>material =</pre> | "Air"                           | thickness | = | "0.10              |
| <slice< th=""><th><pre>material =</pre></th><th>"siPCBMix"</th><th>thickness</th><th>=</th><th>"1.30</th></slice<>             | <pre>material =</pre> | "siPCBMix"                      | thickness | = | "1.30              |
| <slice< th=""><th><pre>material =</pre></th><th>"Air"</th><th>thickness</th><th>=</th><th>"<b>0.</b>25</th></slice<>           | <pre>material =</pre> | "Air"                           | thickness | = | " <b>0.</b> 25     |
| <slice< th=""><th><pre>material =</pre></th><th>"G10"</th><th>thickness</th><th>=</th><th><b>"0.</b>75</th></slice<>           | <pre>material =</pre> | "G10"                           | thickness | = | <b>"0.</b> 75      |
|                                                                                                    |                       |                                 |           |   |                    |

Definition of the ECAL barrel layers, in this case repeated 40 times

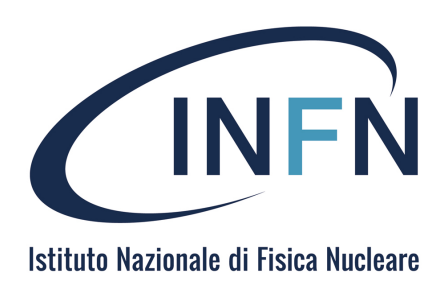

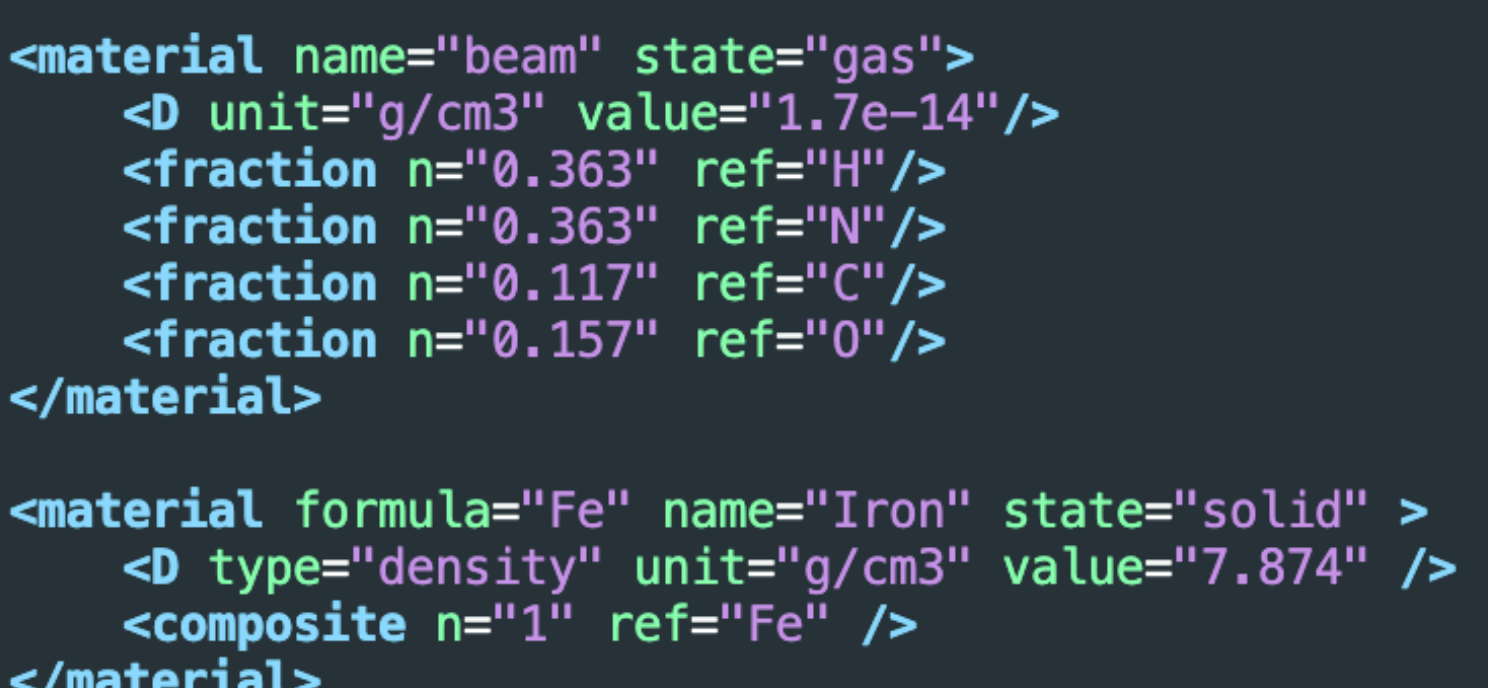

## It contains the definition of materials

```
*mm" vis="ECalAbsorberVis" radiator="yes"/>
*mm" vis="InvisibleNoDaughters"/>
*mm" vis="ECalAbsorberVis"/>
*mm" sensitive="yes" limits="cal_limits" vis="ECalSensitiveVis"/>
*mm" vis="InvisibleNoDaughters"/>
*mm" vis="ECalAbsorberVis"/>
*mm" vis="InvisibleNoDaughters"/>
*mm" vis="InvisibleNoDaughters"/>
```

sensitive="yes" limits="cal limits" define the sensitive layer

5/8

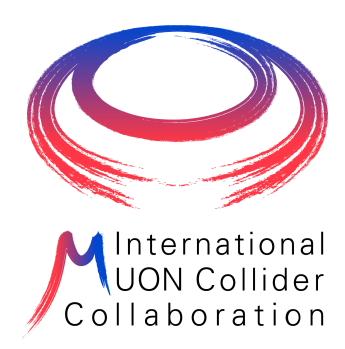

1. Add a material (PbF<sub>2</sub>) in ./MuColl\_v1\_mod1/materials.xml

<material name="LeadDiflourite"> <composite n="1" ref="PB"/> <composite n="2" ref="F"/> </material>

2. Change the layer definition in ./MuColl\_v1\_mod1/ECalBarrel\_o2\_v01\_02.xml

```
<layer repeat="5" vis="ECalLayerVis">
                <slice material = "LeadDiflourite" thickness = "40*mm" sensitive="yes" limits="cal limits" vis="ECalSensitiveVis"/>
                                                    thickness = "1*mm" vis="ECalAbsorberVis"/>
                <slice material = "Silicon"
                <slice material = "siPCBMix"</pre>
                                                    thickness = "3*mm" vis="ECalAbsorberVis"/>
                <slice material = "Air"</pre>
                                                    thickness = "1*mm" vis="InvisibleNoDaughters"/>
</layer>
```

3. Run the simulation with the new geometry and visualize the events (as in previous exercise)

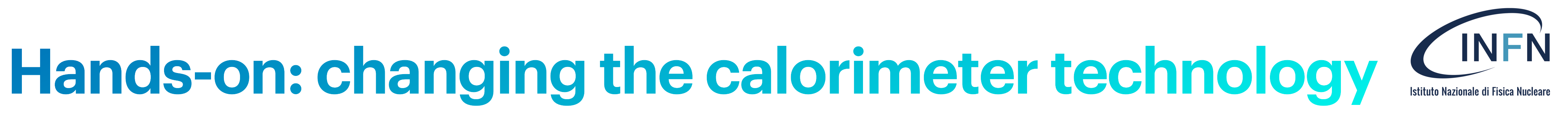

```
<D type="density" value="7.77" unit="g/cm3"/>
```

## with

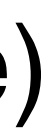

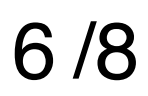

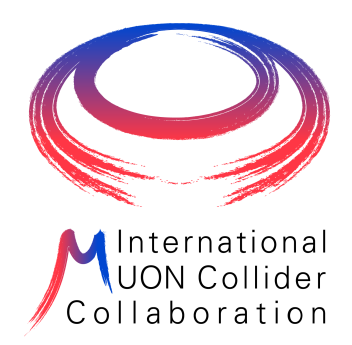

## Hands-on: changing the calorimeter technology

The detector geometry can be inspected in details with teveDisplay -compact ./MuColl\_v1\_mod1/MuColl\_v1\_mod1.xml

818

## However this command takes quite a long time to load

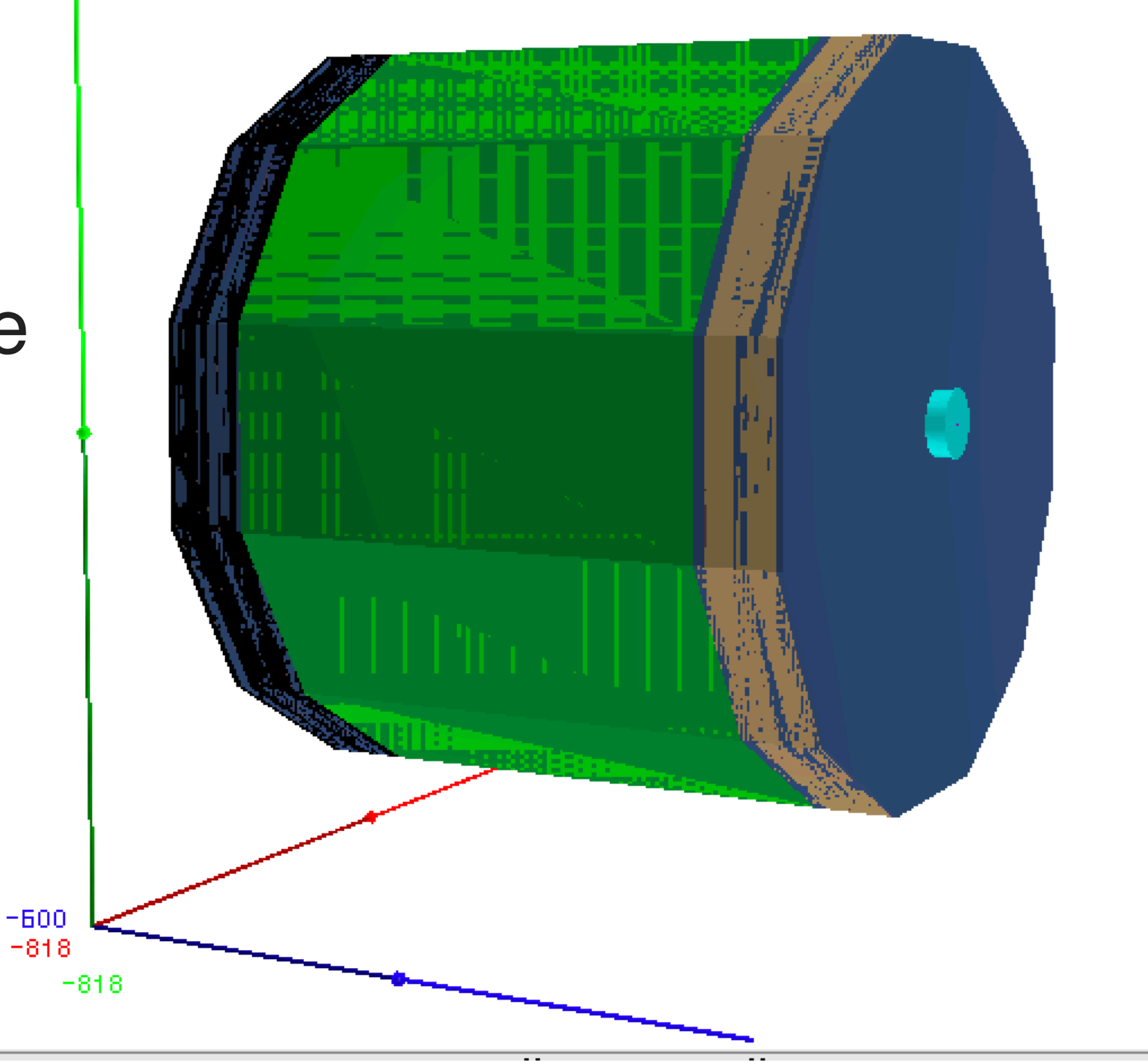

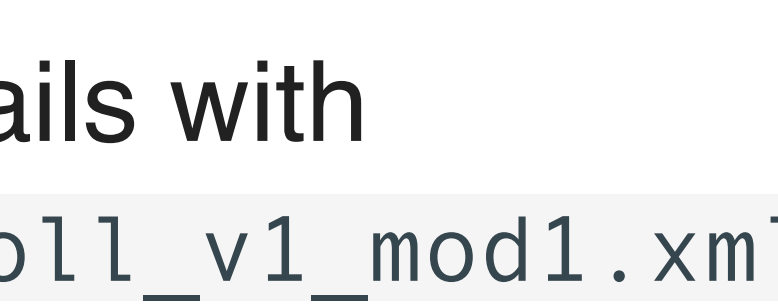

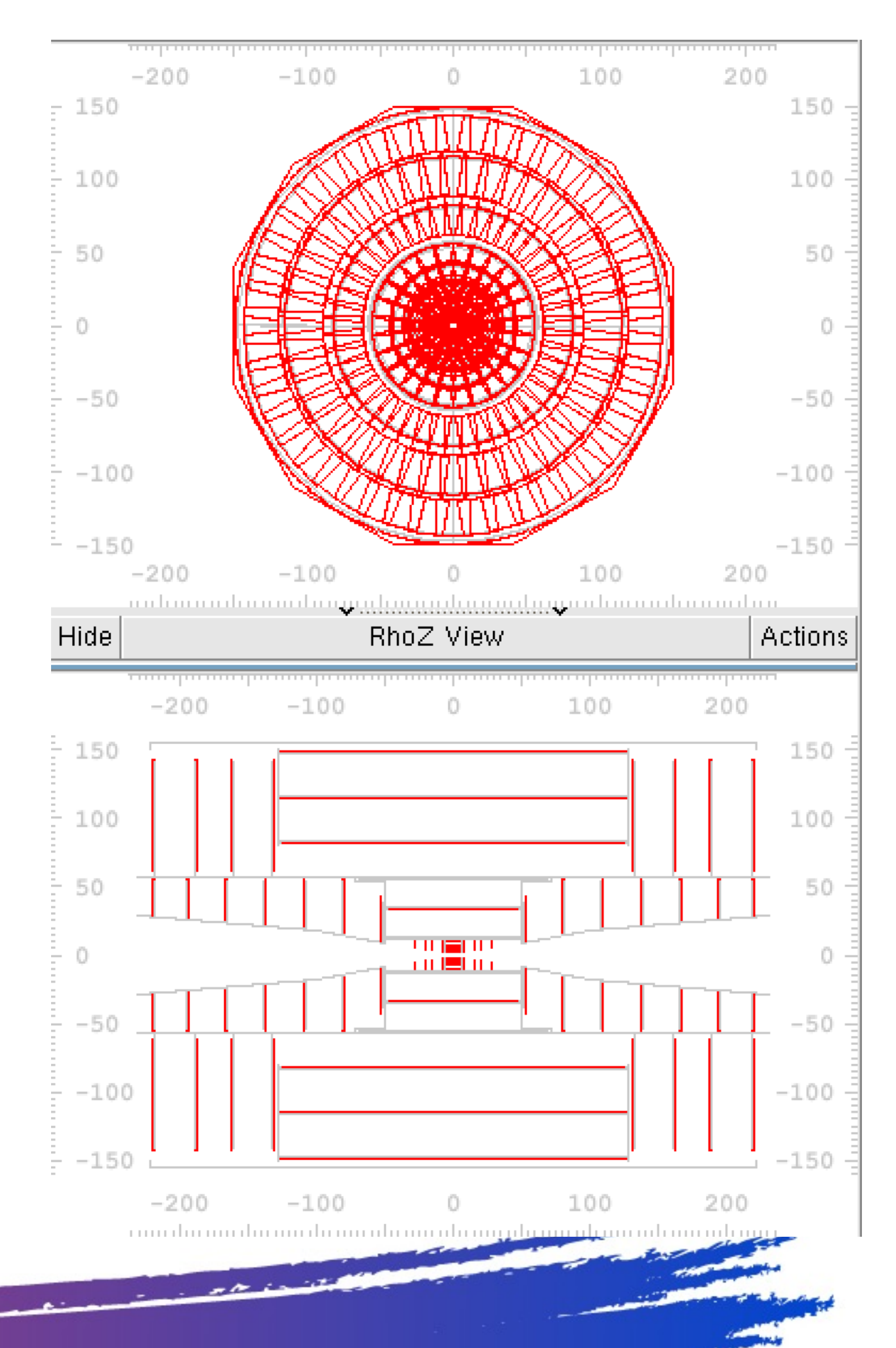

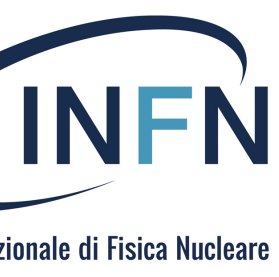

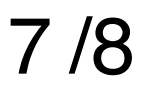

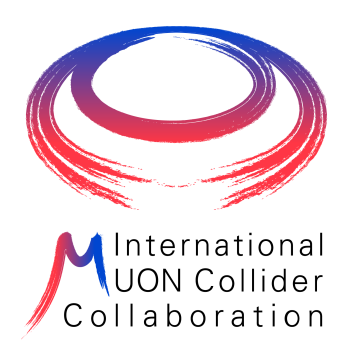

# And now ... hands on!!

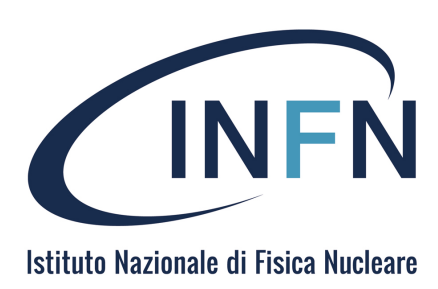

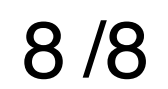

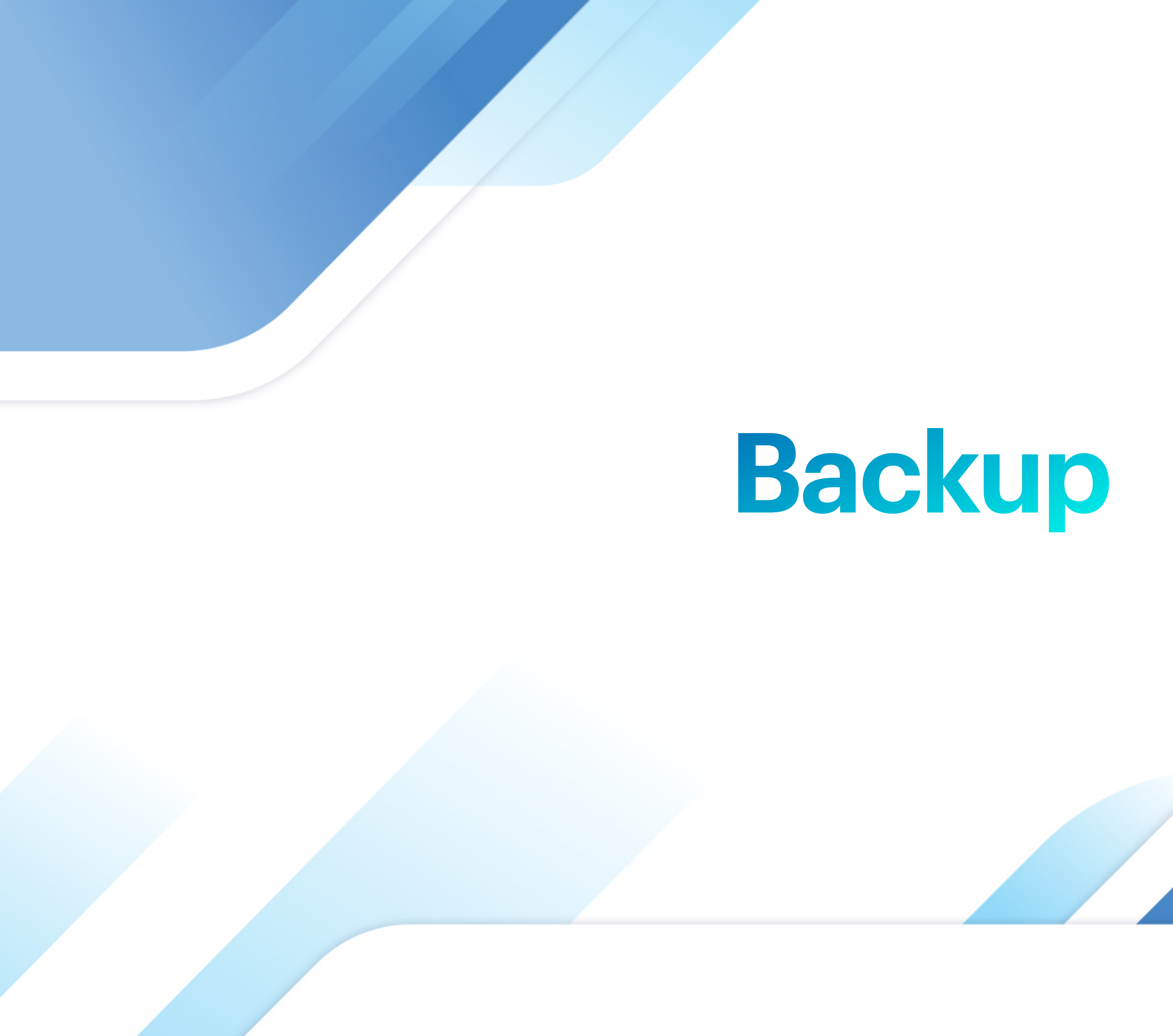

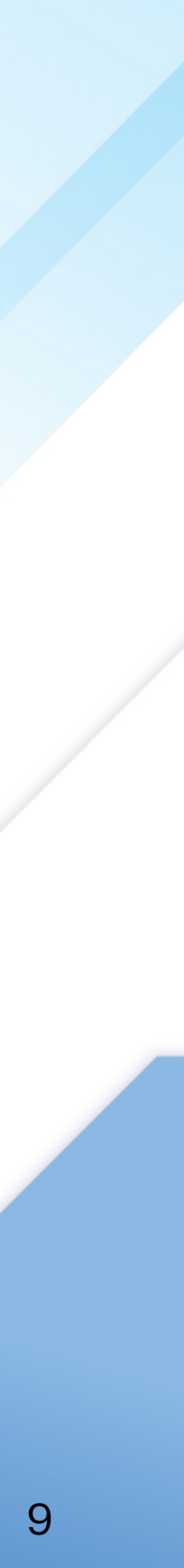

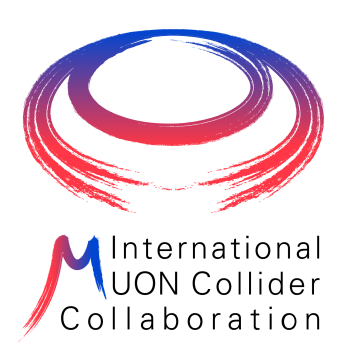

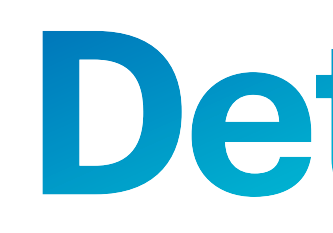

### hadronic calorimeter

- 60 layers of 19-mm steel absorber + plastic scintillating tiles;
- $\rightarrow$  30x30 mm<sup>2</sup> cell size;

7.5 λ<sub>I</sub>.

### electromagnetic calorimeter

- 40 layers of 1.9-mm W absorber + silicon pad sensors;
- $\rightarrow$  5x5 mm<sup>2</sup> cell granularity;

• 22  $X_0 + 1 \lambda_1$ .

### muon detectors

- 7-barrel, 6-endcap RPC layers interleaved in the magnet's iron yoke;
- 30x30 mm<sup>2</sup> cell size.

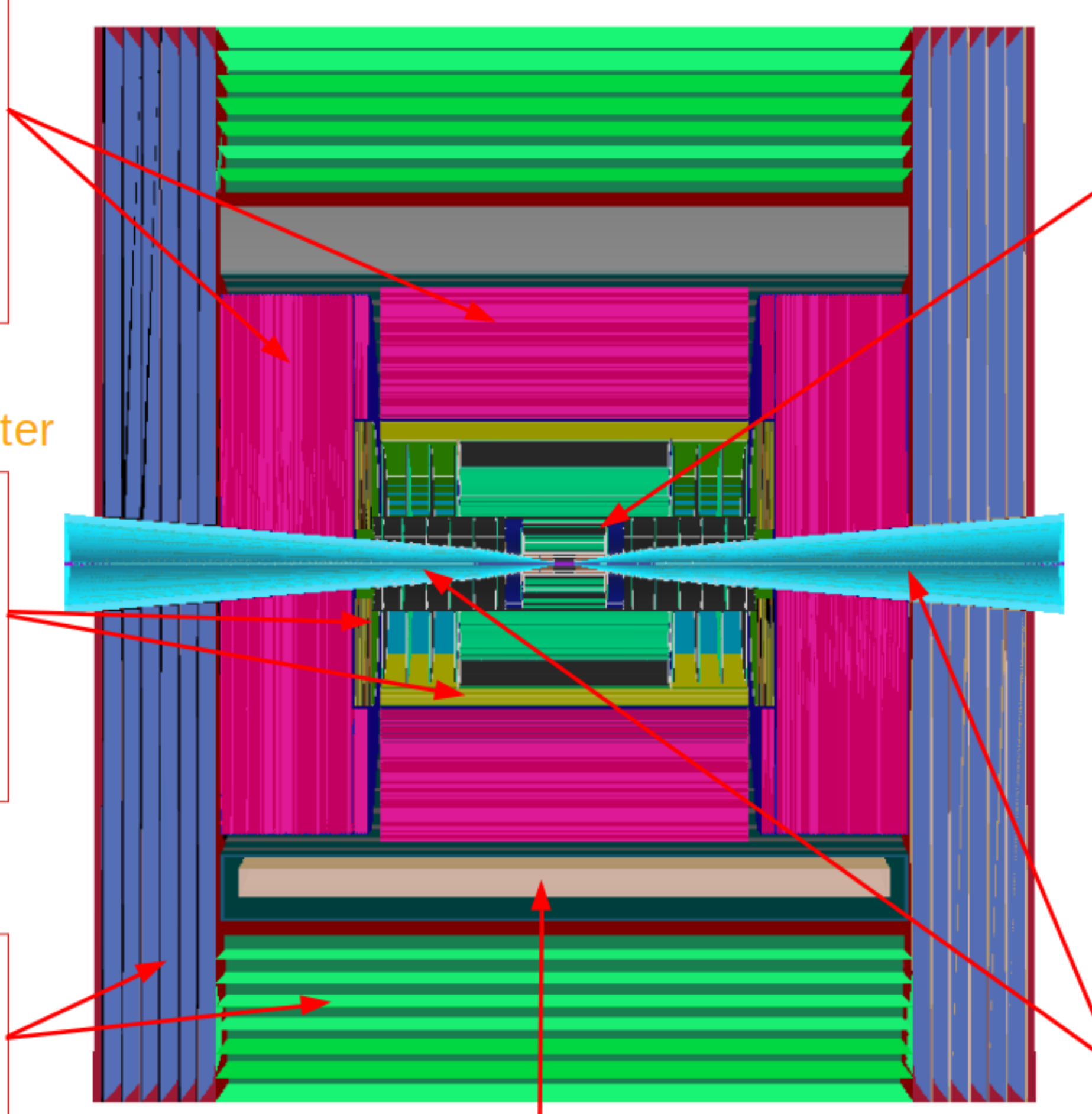

## Detector

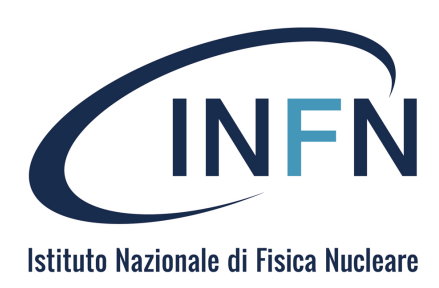

superconducting solenoid (3.57T)

### tracking system

- Vertex Detector:
  - double-sensor layers (4 barrel cylinders and 4+4 endcap disks);
  - 25x25 µm<sup>2</sup> pixel Si sensors.

### Inner Tracker: ٠

- 3 barrel layers and 7+7 endcap disks;
- 50 µm x 1 mm macropixel Si sensors.
- Outer Tracker:
  - 3 barrel layers and 4+4 endcap disks;
  - 50 µm x 10 mm microstrip Si sensors.

### shielding nozzles

Tungsten cones + borated polyethylene cladding.

10/8